## How to load/install USB CommStik driver into Windows 7

160 Frank Mateo Wed, Feb 16, 2011 Time Guardian Version 4.0 or Lower 1 13838

Amano recommends using the following steps to load/install a USB CommStik driver into Windows 7. This is procedure is specific to Windows 7, but the same method can be applied to other Windows operating systems.

Follow this procedure;

- 1. Click CommStick.zip to download a file (CommStick.zip).
- 2. Open the zip file.
- 3. Run the application cdm inside.
- 4. Right click on "My Computer" and select Manage > Device Manager > Ports to find out the port number for the USB CommStik or USB serial adapter.
- 5. From Time Guardian Menu, click on Edit > Wizard Setup > Clock tab > and Yes to Configure Your Terminals?
- 6. Click on the Location/Terminal button and from the Location Connection screen change the Com port number to the appropriate number obtained in step 4.

Online URL: <u>http://tkb.amano.com/article.php?id=160</u>